Po dokončení instalace spusťte program O&O DiskImage, zaškrtněte v tabulce Enter your registration code.

| 🥴 O&O Registration Wizard                                                                                                    |         |
|----------------------------------------------------------------------------------------------------|---------|
| O&O DiskImage Version 2.2 Build 1837<br>Unregistered Trial Version                                                                                           | 8       |
| You have 30 days of the trial period remaining.                                                                                                    |         |
| Enter your registration code                                                                                                    |         |
| When you have received the registration code to unlock the product, select this op<br>and follow the instructions.                                           | tion    |
| O Continue with unregistered trial version                                                                                                    |         |
| You are allowed to test this 30-day-trial version free of charge. It behaves like the version, but will cease to function when the trial period has expired. | full    |
| O Buy now!                                                                                                    |         |
| You will be directed to our website, where you will find out more information about<br>products and how to buy them in our Online Shop!                      | our     |
| Press 'Next'. Further information on the Internet: <u>http://www.oo-softw</u> .                                                                              | are.com |
| < <u>Z</u> pět Další > S                                                                                                    | Storno  |

Poté se registrujte na stránkách <u>http://www.oo-software.com/home/en/special/pcworld/</u> kde vyplníte své osobní údaje (všechny které jsou označené hvězdičkou), funkční emailovou adresu a odešlete. Za chvilku vám do vaši emailové schránky (kterou jste zadali při registraci) přijdou registrační údaje.

Ty vyplníte v registrační tabulce (viz.obrázek).

| Unregistered Trial Version                | C                                                  |
|-------------------------------------------|----------------------------------------------------|
|                                           |                                                    |
| Please enter your name, your company      | name and your registration code in the appropriate |
| fields and press 'Next'.                  |                                                    |
| Name:                                     |                                                    |
| Company:                                  |                                                    |
| Serial#:                                  |                                                    |
|                                           |                                                    |
| If you have any trouble registering, plea | ase contact our support team or visit our website: |
|                                           |                                                    |
| E-mail: <u>support@oo-software.</u>       | com web: http://www.oo-software.com                |
|                                           |                                                    |

Po vyplnění stiskněte tlačítko další a získáte plnou verzi O&O DiskImage 2.